# Exportação e Importação de Produtos

Esta ferramenta tem uma função que permite ao usuário exportar tabelas de produtos já cadastrados para os formatos Excel (\*.xls) e Texto(\*.txt) com a formatação "csv". Além disso, é possível fazer o caminho inverso, ou seja, importar arquivos nestes mesmos formatos para sua base de dados, sendo restrito, evidentemente, aos dados já existentes em seu banco de dados. Sendo assim para que a importação seja executada com sucesso, é necessário que os dados estejam coerentes com os já cadastrados como, por exemplo, o fabricante, unidade, seção, grupo, etc. Outra característica importante é que o usuário poderá configurar a ordem em que as colunas serão lidas nos arquivos ou serão exportadas. Caso as ordens das colunas não estejam coerentes com os arquivos lidos, a importação não sucederá com sucesso.

Se na importação o código do produto ainda não estiver cadastrado no banco de dados, um novo produto será cadastrado com os dados da tabela, por isso é importante verificar a consistência dos dados da tabela.

Para abrir esta ferramenta basta entrar no menu em:

Gerenciamento→Ferramentas→Exportar/Importar Produtos

Ao clicar nesta opção aparecerá a seguinte interface:

| Bern vindo ADMIN,                                           | Intellicash 3. 0.139<br>você está conectado em | = = • • • × |
|-------------------------------------------------------------|------------------------------------------------|-------------|
|                                                             | Exportação e Importação de Produtos            |             |
| Configuração Exportação Importação<br>Exportação Importação | <u> </u>                                       |             |
| Configuração de Exportação                                  | DESCRICAO INDICE EDITAVEL                      |             |
| Tipo de Arquivo Exportar para Excel (*.xls)                 |                                                |             |
| Exportar para Texto (*.bt) ;                                |                                                |             |
| Filtro de Arquivos                                          |                                                |             |
| C Somente Inativos                                          |                                                |             |
| C Todos                                                     |                                                |             |
|                                                             |                                                |             |
| ✓ Layout padrão                                             |                                                |             |
| 🕂 Novo 🍠 Editar 😋 Dupl. 🗙 Delete                            |                                                |             |
|                                                             |                                                |             |
|                                                             |                                                |             |
| Import/Export. Produtos                                     |                                                |             |

## Tipo de Arquivo

Esta é uma caixa de opções que se diferencia entre as abas Importação e Exportação, onde para Exportar podemos selecionar tanto o formato "\*.xls", quanto o formato "\*.txt", enquanto que para Importar só podemos escolher um dos tipos de cada vez.

A opção de **Exportar para Texto** permite escolher o sinal separador de colunas, sendo eles, ";" ou "|".

Na aba de Exportação podemos ainda definir se queremos carregar produtos **Ativos, Inativos ou Ambos.** 

### Configuração de Layout de Tabelas

Caso não haja um Layout de Tabela configurado, uma mensagem é exibida: **"Não há Layout de Exportação/Importação!".** 

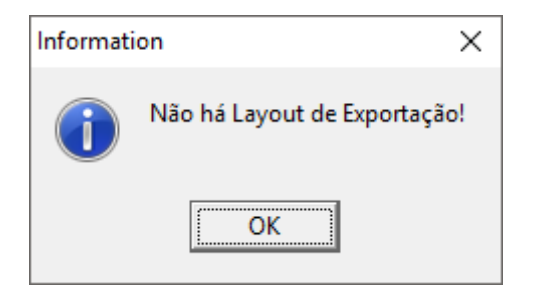

E em seguida vemos a aba de **Configuração**, que será a primeira aba, onde podemos criar os "Layouts" de importação e exportação. Estes "layouts" servem para definir a ordem de leitura dos campos nos arquivos a serem importados ou quais campos do banco de dados serão exportados.

Na Exportação, as ordens dos campos no arquivo gerado serão de acordo com a ordem de cadastro na tabela da interface.

**Exemplo:** Supondo que temos uma planilha do Excel com a seguinte configuração:

|   | А         | В                                       | С         | D          | E                 | F       | G       | Н     |
|---|-----------|-----------------------------------------|-----------|------------|-------------------|---------|---------|-------|
| 1 | CODIGO    | CODIGO                                  | DESCRICAO | SECAO      | GRUPO             | UNIDADE | TAMANHO | PRECO |
| 2 | 123456789 | 11111111111111                          | TESTE 1.0 | UTILIDADES | ARTIGOS P/ FESTAS | UM      | ÚNICO   | 2,5   |
| 3 | 123456789 | 222222222222222                         | TESTE 2.0 | UTILIDADES | ARTIGOS P/ FESTAS | UM      | ÚNICO   | 2,7   |
| 4 | 123456789 | 333333333333333                         | TESTE 1.1 | UTILIDADES | ARTIGOS P/ FESTAS | UM      | ÚNICO   | 2,9   |
| 5 | 123456789 | 4444444444444                           | TESTE 2.1 | UTILIDADES | ARTIGOS P/ FESTAS | UM      | ÚNICO   | 3,1   |
| 6 | 123456789 | 555555555555555555555555555555555555555 | TESTE 1.2 | UTILIDADES | ARTIGOS P/ FESTAS | UM      | ÚNICO   | 3,3   |
| 7 | 123456789 | 6666666666666                           | TESTE 2.2 | UTILIDADES | ARTIGOS P/ FESTAS | UM      | ÚNICO   | 3,5   |
| 8 | 123456789 | 777777777777777777777777777777777777777 | TESTE 1.3 | UTILIDADES | ARTIGOS P/ FESTAS | UM      | ÚNICO   | 3,7   |

Neste caso devemos configurar as colunas de importação selecionando a aba Configuração e dentro dela a aba **Importação**. Então podemos criar um novo layout clicando no botão Novo.

A janela de configuração se abrirá conforme a imagem abaixo mostra.

3/8

Após darmos um nome ao nosso layout e definir se ele será padrão, ou seja, se ele será carregado preferencialmente sempre que eu abrir a ferramenta, podemos registrá-lo, e a partir deste ponto podemos inserir as colunas selecionando-as no box **"Nome do Campo"** e em seguida pressionando **Adicionar**.

A opção **"Campo Editável"** permite que edições sejam feitas na interface do software antes de fazer a importação.

O **Índice** das colunas é quem define a ordem em que estas aparecerão. O índice das colunas ainda não inseridas é mostrado no campo **índice** abaixo do nome das colunas. Podemos alterar o índice de uma coluna inserida utilizando as setas "para cima" e "para baixo" no canto superior direito da janela.

| 鑙 Configuração de Tabela      |                        |        | - (          | ⊐ ×      |
|-------------------------------|------------------------|--------|--------------|----------|
| C                             | onfiguração de Tabelas |        |              |          |
| Layout TESTE                  | Descrição              | Índice | Editáve      | <u>^</u> |
|                               | VAZIO 1                | 1      |              |          |
| 🗌 Layout padrão 🛛 🌽 Registrar | CODIGO                 | 2      |              |          |
| -Configuração do Campo        | DESCRICAO              | 3      |              |          |
| Configuração de Campo         | SECAO                  | 4      | $\checkmark$ |          |
| Nome do Campo                 | GRUPO                  | 5      |              |          |
|                               | UNIDADE                | 6      |              |          |
|                               | TAMANHO                | 7      |              |          |
| Indice 9 X Remover            | PRECO                  | 8      |              |          |
| ✓ Campo Editável 🖌 Adicionar  |                        |        |              | <b>~</b> |
|                               | <                      |        | >            |          |
|                               |                        |        |              |          |

### Inclusão e Exclusão de Campos

Além dos botões **"Adicionar"** e **"Remover"** podemos utilizar o facilitador clicando com o botão direito na tabela de campos onde termos três opções:

- Remover Todos: Remove todos os campos;
- Remover Seleção: Remove todos os campos selecionados;
- Adicionar Todos: Adiciona todos os Campos.

Last update: 2017/03/21 manuais:intellicash:ferramentas:exportar\_importar\_arquivos http://wiki.iws.com.br/doku.php?id=manuais:intellicash:ferramentas:exportar\_importar\_arquivos 14-56

| 🎲 Configuração de Tabela      |                       |        | - [           | x c      |
|-------------------------------|-----------------------|--------|---------------|----------|
| Со                            | nfiguração de Tabelas |        |               |          |
| Layout TESTE                  | Descrição             | Índice | Editável      | ^        |
|                               | VAZIO 1               | 1      |               | -        |
| 🗌 Layout padrão 🛛 🌽 Registrar | CODIGO                | 2      |               | •        |
|                               | DESCRICAO             | 3      |               |          |
| Configuração de Campo         | SE Remover Seleção    | 4      |               |          |
| Nome do Campo                 | GF Remover Todos      | 5      |               |          |
| DESCRICAO                     | UN Adicionar Todos    | 6      | $\overline{}$ |          |
|                               | TAMANHO               | 7      |               |          |
| Indice 3 Kemover              | PRECO                 | 8      |               |          |
| Campo Editável Adicionar      |                       |        | >             | <b>~</b> |
|                               |                       |        |               |          |

#### Campo Vazio

O campo **"VAZIO"** é muito importante para fazer importação de tabelas que possuem colunas que não fazem parte do nosso banco de dados. Como no exemplo acima, temos os campos **CÓDIGO (1)** que poderia ser um código de catálogo, e o segundo campo que se refere ao **CÓDIGO** de barras, <u>fundamental</u> para a importação de um produto. Neste caso, o primeiro campo "Código" não nos interessa e por isso, ao colocar uma coluna "VAZIO" em sua posição este campo será ignorado no momento da importação.

Podemos observar o mesmo com o campo **"CODIGO (coluna A do Excel)"**, , que não existe nos registros do sistema.

#### Editar Configuração

O Botão **"Editar"**, assim como o botão **"Novo"**, abrirá a janela de **"Configuração de Tabelas"** onde podemos fazer a devidas modificações utilizando os mesmos recursos disponíveis para se criar um novo layout.

### **Duplicar Configuração**

A função deste botão **(Dupl.)** é permitir a reprodução de um Layout de Exportação na aba de Importação e vice-versa. O propósito é facilitar a troca de dados respeitando um determinado padrão. Sendo assim, quando duplicamos um layout de Importação, este mesmo layout estará disponível em Exportação, com o mesmo nome seguido do numero 1, indicando que se trata de uma cópia.

#### \_\_\_\_\_

**Excluir Layout** 

Esta função possibilita excluir um layout selecionado, logo que a mensagem de confirmação é aceita.

5/8

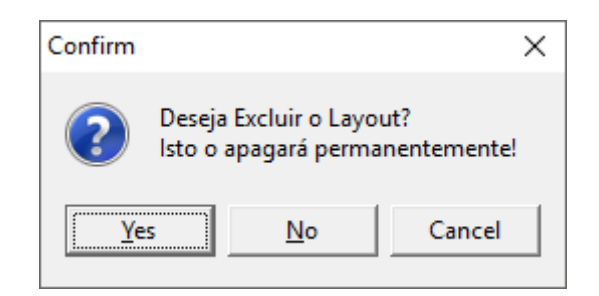

### **Exportando**

Para exportar uma tabela, uma vez que já temos configurado nosso layout de Exportação configurado, podemos carregar uma lista de produtos selecionando um filtro de produtos:

| •                         |                                   | _                  |                     |                 | Intellic        | ash 3. 0.139    |       |         |      |
|---------------------------|-----------------------------------|--------------------|---------------------|-----------------|-----------------|-----------------|-------|---------|------|
| $\mathbf{V}_{\mathbf{L}}$ | INVS<br>INTELLIMIARE<br>SOLUTIONS | Bem vindo ADMIN, v | você está conectado | o em            |                 |                 |       |         | ×    |
|                           |                                   |                    |                     |                 | Exportação e Im | portação de Pro | dutos |         |      |
| Exportação                | <b>D</b> Importação               | Configuração       | <u> </u>            |                 |                 |                 |       |         | <br> |
| Destino                   |                                   |                    | ć                   | Tipo TODOS      | ▼ Filtro        |                 | - 🗸   | Aplicar |      |
|                           | J                                 |                    |                     |                 |                 |                 |       |         |      |
|                           |                                   |                    |                     |                 |                 |                 |       |         |      |
|                           |                                   |                    |                     |                 |                 |                 |       |         |      |
|                           |                                   |                    |                     |                 |                 |                 |       |         |      |
|                           |                                   |                    |                     |                 |                 |                 |       |         |      |
|                           |                                   |                    |                     |                 |                 |                 |       |         |      |
|                           |                                   |                    |                     |                 |                 |                 |       |         |      |
|                           |                                   |                    |                     |                 |                 |                 |       |         |      |
|                           |                                   |                    |                     |                 |                 |                 |       |         |      |
|                           |                                   |                    |                     |                 |                 |                 |       |         |      |
|                           |                                   |                    |                     |                 |                 |                 |       |         |      |
|                           |                                   |                    |                     |                 |                 |                 |       |         |      |
|                           |                                   |                    |                     |                 |                 |                 |       |         |      |
|                           |                                   |                    |                     |                 |                 |                 |       |         |      |
|                           |                                   |                    |                     |                 |                 |                 |       |         |      |
|                           |                                   |                    |                     |                 |                 |                 |       |         |      |
| 👸 Limp                    | ar 🛛 🖓 <u>R</u> ecarre            | gar 🕴 Exportar     | 👍 Imprimir 👻        | Nenhum registro |                 |                 |       |         |      |

Podemos também definir o diretório onde será salvo o arquivo de exportação.

Os botões **"Aplicar"** e **"Recarregar"** fazem o mesmo papel de aplicar os filtros e recarregar a lista de produtos de acordo com as configurações.

Antes de Exportar podemos definir quais produtos serão exportados selecionando a coluna **"Expt."** como mostra a figura abaixo:

| Exportação e Importação de Produtos                                                                                                    |          |
|----------------------------------------------------------------------------------------------------|----------|
| Exportação Importação                                                                                                    |          |
|                                                                                                    |          |
|                                                                                                    |          |
|                                                                                                    |          |
|                                                                                                    | <u>^</u> |
|                                                                                                    |          |
|                                                                                                    |          |
|                                                                                                    |          |
| 7891098000415 170                                                                                                    |          |
| 7891098038456 3.95                                                                                                    |          |
| 7896256041347 0.00                                                                                                    |          |
| 7896256041392 0,00                                                                                                    |          |
| 7896256041422 0,00                                                                                                    |          |
| 7896256041446 0,00                                                                                                    |          |
| 7896256041576 4,04                                                                                                    |          |
| 7897846901768 3,39                                                                                                    |          |
| 7897846901775 3,39                                                                                                    |          |
| 7897846901782 3,39                                                                                                    |          |
| 7897846901812 3,09                                                                                                    |          |
| 7898935378928 4,10                                                                                                    |          |
| Exportar Exportar Exportar Exportar Exportar Exportar Exportar Exportar Exportar Exportar Exportar Exportar Exportar Exportar Exportar | ~        |

Há ainda um facilitador de seleção que pode ser utilizado clicando com o botão direito na tabela onde teremos as opções Marcar Todas, Desmarcar Todas e Inverter Seleção.

| Desmarcar Todas  |
|------------------|
| Marcar Todas     |
| Inverter Seleção |

O botão **"Exportar"** abrirá uma caixa de dialogo perguntando qual será o nome do arquivo a ser salvo e o diretório, que a princípio será o escolhido na barra **Destino** que se encontra na parte superior da janela de exportação.

| 🎲 Save As       |                                                                                 |          |                        |
|-----------------|---------------------------------------------------------------------------------|----------|------------------------|
| Look jr         | n: 📃 Área de Trabalho 📃 🔥 🥝                                                     | ) 😁      | 🔝 📰 📰                  |
| Itens Recentes  | Dropbox<br>suporte<br>Este Computador<br>Bibliotecas<br>Rede<br>Grupo doméstico |          |                        |
| Este Computador | File name:     Produtos_20160831       Files of type:     Arquivo Excel         | <b>_</b> | <u>S</u> ave<br>Cancel |

Caso queira importar um arquivo do tipo Excel, é importante lembrar que existem dois tipos de extensão **(Excel \*.xls, Excel 2010 \*.xlsx)**, que podem ser escolhidos no campo **Files of Type** na caixa de diálogo. Quando há um layout configurado a aba Exportação passa a ser a primeira.

### Importação

Após termos configurado um layout de Importação e o formato do arquivo, podemos escolher um diretório de arquivo que será chamado quando clicarmos no botão **Recarregar**. Caso não tenha sido escolhido um arquivo especificamente, ao clicar em **Recarregar** a caixa de diálogo abrirá perguntado qual arquivo deseja-se abrir. Ao carregar o arquivo de importação a barra de **"Origem"** será limpa.

É fundamental que todas as planilhas de importação contenham a coluna com o código do produto, pois será através do código (EAN) que os demais dados da tabela serão validados!

### Erro de Tipo

É fundamental que a configuração da tabela que escolhermos seja condizente com o arquivo que estamos importando, pois caso tenhamos uma coluna de "Preço" no arquivo e na configuração a coluna correspondente for de "Descrição", por exemplo, o preço será carregado como a descrição do produto. No sentido oposto, quando temos uma coluna com um texto no arquivo e a coluna correspondente for uma coluna numérica como o preço o seguinte erro será disparado:

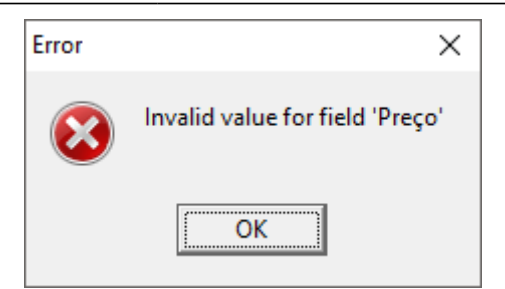

O que significa que um campo de texto tenta ser importado numa coluna de valor numérico. Para corrigir este problema é necessário que o usuário revise a ordem das colunas do arquivo e configure os índices do layout de acordo com esta ordem.

Evite importar arquivos com colunas completamente vazias! Isto pode gerar eventuais erros de leitura do arquivo! Verifique se o arquivo não está bloqueado para edições, isto impedirá o programa de ler seu arquivo.

From: http://wiki.iws.com.br/ - Documentação de software × Permanent link: http://wiki.iws.com.br/doku.php?id=manuais:intellicash:ferramentas:exportar\_importar\_arquivos Last update: 2017/03/21 14:56